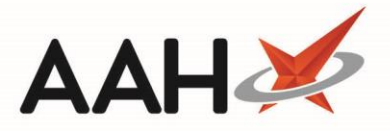

## Printing and/or Exporting a General CD Register Report

The General CD Register Report provides the same information as displayed in the CD Register Report, but provides you with additional tools to filter the details by;

- Patient
- Prescriber
- Supplier
- User
- Entry type

The General CD Register Report is not the legal report. If the legal report is required, please refer to printing and/or exporting a CD Register report.

- 1. To begin, open the CDR Manager from the ProScript Connect Main Screen by clicking the **[ProScript Connect]** menu button and selecting the *CDR Manager* menu item.
- 2. From the CDR Manager, open the *Weekly Balance* tab, select the **[F6 CD Register Report]** and select the *General CD Register Report* option.

| 26 February 2018 13:59        | Search (CTRL+S)                                                                                                    | <b>-</b> α             |                                                                | Responsible Pharmacist Victoria S | Smith   User The Superv | isor 🗕 🗖        |     |  |  |  |
|-------------------------------|----------------------------------------------------------------------------------------------------|------------------------|----------------------------------------------------------------|-----------------------------------|-------------------------|-----------------|-----|--|--|--|
| My shortcuts +                | Conrela Workflow Manager                                                                                                    |                        |                                                                |                                   |                         |                 |     |  |  |  |
| Reprints                      |                                                                                                    |                        |                                                                |                                   |                         |                 |     |  |  |  |
| F6<br>Redeem Owings<br>F2     | Warning: It is illegal to tamper with any records in the Controlled Drugs Register.                                                                                           |                        |                                                                |                                   |                         |                 |     |  |  |  |
| Ordering                      | Weekly Balance Items Awaiting Collection Expired Stock Patient Return Inspector Log                                                                                           |                        |                                                                |                                   |                         |                 |     |  |  |  |
| F7<br>MDS Scripts Due         | F2 - Add New CD       F3 - Adjust CD Stock Balance       F4 - Add Goods In       Stock card       F5 - Run Weekly Balance Check        F6 - CD Register Report        Reports |                        |                                                                |                                   |                         |                 |     |  |  |  |
| Stock                         | Filters                                                                                                    | 🗸 🧟 🔲 Use Druc         | 1 Class                                                        | CD Register Report                |                         |                 |     |  |  |  |
| DMC                           | Dispensed Drug Drug search                                                                                                    |                        | pired Stock Only                                               | General CD Register Report        |                         |                 |     |  |  |  |
| Ctrl R                        | Show Stock Details                                                                                                    |                        |                                                                |                                   |                         |                 |     |  |  |  |
| SDM<br>Ctrl M                 | Drug Class                                                                                                    |                        | Dispensed Drug                                                 | Total Running Balance             | Expired Quantity        |                 |     |  |  |  |
| EPS R2                        | Dexamfetamine                                                                                                    |                        | Dexamfetamine 5mg/5ml oral soln                                | 0.00                              | 0.00                    | *               |     |  |  |  |
| MLP                           | Dexamfetamine                                                                                                    |                        | Dexamfetamine 5mg/5ml oral susp                                | 3.00                              | 0.00                    |                 |     |  |  |  |
| MUR                           | Diamorphine                                                                                                    |                        | Diamorphine 100mg caps (1) SPEC                                | 10.00                             | 0.00                    |                 |     |  |  |  |
| MOR                           | Diamorphine                                                                                                    |                        | Diamorphine 100mg caps (336) UN                                | 1.00                              | 0.00                    |                 |     |  |  |  |
| Self Service Portal<br>Ctrl I | Diamorphine                                                                                                    |                        | Diamorphine 10mg tabs (100) AUR                                | 7,021.00                          | 0.00                    |                 |     |  |  |  |
| MDS                           | Diamorphine                                                                                                    |                        | Diamorphine 10mg tabs (100) MAR                                | 200.00                            | 0.00                    |                 |     |  |  |  |
| Support Centre                | Diamorphine                                                                                                    |                        | Diamorphine 10mg tabs (100) VIRT                               | 101.00                            | 0.00                    |                 |     |  |  |  |
| Quardua Scripta               | Diamorphine                                                                                                    |                        | Diamorphine 20mg impregnated ci                                | 5.00                              | 0.00                    |                 |     |  |  |  |
| F8                            | Diamorphine                                                                                                    |                        | Diamorphine 40mg impregnated ci                                | 1.00                              | 0.00                    |                 |     |  |  |  |
| NMS                           | Diamorphine                                                                                                    |                        | Diamorphine powd for soln for inj                              | 70.00                             | 0.00                    |                 |     |  |  |  |
| MDS Prep                      | Diamorphine                                                                                                    |                        | Diamorphine powd for soln for inj                              | 70.00                             | 0.00                    |                 |     |  |  |  |
|                               | Diamorphine                                                                                                    |                        | Diamorphine powd for soln for ini 30mg amps (5) SPL 50.00 0.00 |                                   |                         |                 |     |  |  |  |
|                               | CDR Running balance (Packs)                                                                                                    |                        |                                                                |                                   |                         |                 |     |  |  |  |
|                               | CDR Running balance (Units) 0.00                                                                                                    |                        |                                                                |                                   |                         |                 |     |  |  |  |
|                               | Stock (Packs) 2                                                                                                    |                        |                                                                |                                   |                         |                 |     |  |  |  |
|                               | Stock (Units)                                                                                                    | 0.00                   |                                                                |                                   |                         |                 |     |  |  |  |
|                               | The weekly balance check was last run                                                                                                    | on 26/02/2018 10:54:02 |                                                                |                                   |                         | Total Records 2 | :00 |  |  |  |

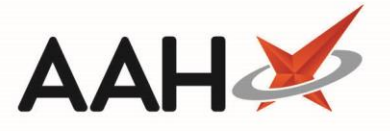

- 3. The General CD Report pop-up window displays, prompting you to use the filters and search fields to include and/or restrict the data incorporated in the report. From here, you can:
  - Edit the *Period* of the report either using the drop-down menu, or by adding a custom *From* and *To* date
  - Search by *Drug* using the search field, or drug class by ticking the *Use Drug Class* box and typing a drug class within the *Drug* search field, otherwise leave blank to run your report for all CDs
  - Filter by Patient, Prescriber, Supplier and/or Pharmacist, if required
  - o (De)select the entry Type e.g. Dispensed or Goods In
  - o (De)select the Print Details to include or remove User Details and/or Surgery Addresses
- If you have made changes within the Filters that you want to reverse, you can select the [Reset] button to return the General CD Report window to the default display.

| General CD                                 | ) Report                |                |                                                |           |                                            | -    |       | ×    |
|--------------------------------------------|-------------------------|----------------|------------------------------------------------|-----------|--------------------------------------------|------|-------|------|
| Filters<br>Period La<br>From 19<br>Drug So | earch<br>Use Drug Class | ▼<br>15<br>▼ Q | Type<br>✓ Dispense<br>✓ Goods In<br>✓ Adjustme | d<br>ents | Print Details User Details Surgery Address |      |       |      |
| Patient                                    | Search                  | 🗸 Su           | ıpplier                                        | Search    | 1                                          |      | •     | ٩    |
| Prescriber                                 | Search                  | 🗸 🔍 Na         | ame (of User)                                  | Search    |                                            |      | •     | ٩    |
| Reset                                      |                         |                | Expo                                           | ort To Ex | ccel 🗸 F10 - Run Re                        | port | 🗙 Car | ncel |

- 4. Once you have edited your filters as required, you can;
  - Select the [F10 Run Report] button to open the CD Register report preview, where you can save or print the report using the appropriate icons within the window
  - Select the [Export to Excel] button. A pop-up will display, advising you that the report has been successfully exported to the specified location. You can view the Excel file now by selecting the [Yes] button or access the report at a later date by selecting [No].

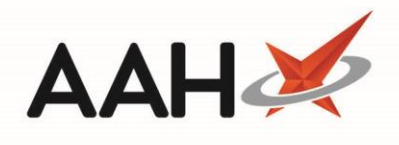

|                                                                                                    | 1 of 79 🕨 🖬   🖳 [                         |                      |                                                                                      |                                                                                                    |                                                                                                    |                                                                                          |                                                                               |                      |         |                                                                                                    |
|----------------------------------------------------------------------------------------------------|-------------------------------------------|----------------------|--------------------------------------------------------------------------------------|----------------------------------------------------------------------------------------------------|----------------------------------------------------------------------------------------------------|------------------------------------------------------------------------------------------|-------------------------------------------------------------------------------|----------------------|---------|----------------------------------------------------------------------------------------------------|
| From: 03/07/2018                                                                                                    | To: 02/08/2018                            |                      |                                                                                      | C                                                                                                    | ) Register                                                                                                    |                                                                                          |                                                                               |                      |         |                                                                                                    |
| Drug Class: Dian                                                                                                    | norphine                                  | Name/Bran            | nd: Diamorphi                                                                        | ine 10mg tabs (                                                                                                    | (100) AURUM                                                                                                    | Stren                                                                                    | gth: 10mg                                                                     |                      | Form    | : tabs                                                                                                    |
| Date Supply<br>received or date<br>supplied                                                                           | Name and address<br>from whom<br>received | Quantity<br>Received | Name and<br>address of<br>person or<br>firm supplied                                 | Details of<br>authority to<br>posess;<br>prescriber or<br>licence<br>holder's<br>details                                                                                           | Person collecting<br>schedule 2 controlled<br>drug (patient / patient's<br>rep / healthcare<br>professional) and if<br>healthcare professional,<br>name and address | Was proof<br>of identity<br>requested<br>of patient /<br>patient's<br>rep? (Yes /<br>No) | Was proof<br>of identity<br>of person<br>collecting<br>provided<br>(Yes / No) | Quantity<br>Supplied | Balance | Notes                                                                                                    |
| 18/07/2018 08:59<br>CDR ID: 517<br>Pack Size: 100 tablets<br>Name: Toby MacErroy<br>Role: Pharmacist<br>RegNo: 606198 |                                           |                      | HUXLEY, Derek<br>(Mr)<br>7 Leavesden<br>Road<br>Watford<br>Hertfordshire<br>WD24 6EE | LEVISON, WB<br>CALLOWLAND<br>SURGERY<br>THE<br>CALLOWLAND<br>SURGERY 141A<br>LEAVESDEN<br>ROAD<br>WATFORD<br>HERTFORDSHIR<br>E<br>WD24 5DG                                         | Patient:<br>HUXLEY, Derek (Mr)<br>7 Leavesden Road<br>Watford<br>Hertfordshire<br>WD24 6EE                                                                          | Yes                                                                                      | Yes                                                                           | 1.00                 | 107.00  | Serial Number:<br>ADDED: 17-07-18<br>12:02:46.50<br>Instalment 1 of 8<br>Known To<br>Pharmacist<br>ID: Driving license |
| 18/07/2018 09:00<br>CDR ID: 522<br>Pack Size: 100 tablets<br>Name: Toby MacEiroy<br>Role: Pharmacist<br>RegNo: 606198 |                                           |                      | HUXLEY, Derek<br>(Mr)<br>7 Leavesden<br>Road<br>Watford<br>Hertfordshire<br>WD24 6EE | RegNo: C36601416<br>LEVISON, WB<br>CALLOWLAND<br>SURGERY<br>THE<br>CALLOWLAND<br>SURGERY 141A<br>LEAVESDEN<br>ROAD<br>WATFORD<br>HERTFORDSHIR<br>E<br>WD24 5DG<br>RegNo: C36001416 | Patient:<br>HUXLEY, Derek (Mr)<br>7 Leavesden Road<br>Watford<br>Hertfordshire<br>WD24 6EE                                                                          | Yes                                                                                      | Yes                                                                           | 1.00                 | 106.00  | Serial Number:<br>ADDED: 17-07-18<br>12:02:46.50<br>Instalment 2 of 8<br>Known To<br>Pharmacist<br>ID: Driving license |

## **Revision History**

| Version Number | Date         | Revision Details | Author(s)            |
|----------------|--------------|------------------|----------------------|
| 1.0            | 11 June 2019 |                  | Joanne Hibbert-Gorst |
|                |              |                  |                      |
|                |              |                  |                      |

## **Contact us**

For more information contact: **Telephone: 0344 209 2601** 

Not to be reproduced or copied without the consent of AAH Pharmaceuticals Limited 2019.